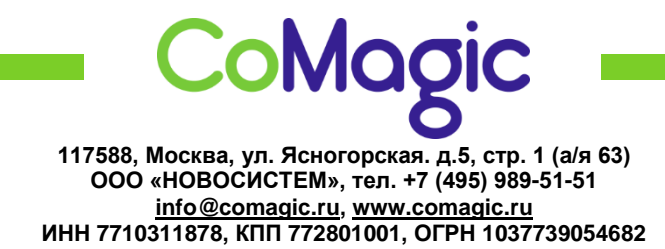

## Настройка Cisco SPA303

1. Подключить Cisco к сети электропитания и к интернету.

2. Узнать IP адрес можно через панель телефона, нажав на клавишу MENU (листочек с отогнутым краем) → Network (клавиша 9) → Current IP (клавиша 2).

3. В верхней строке отобразится IP-адрес телефона. Вводим этот адрес в адресной строке вашего браузера (например 192.168.0.100). Откроется Web-интерфейс телефона.

4. Вход на web-интерфейс осуществляется без пароля.

5. При нажатии Admin login и далее Advanced - в правом верхнем углу окна, откроются расширенные настройки устройства.

| cite of SPA303 Configuration Utility                                                                                                    |                                                                                                    | Admin Login basic   advanced                                                                                                    |
|----------------------------------------------------------------------------------------------------|----------------------------------------------------------------------------------------------------|----------------------------------------------------------------------------------------------------|
| Cal make Parama Des                                                                                                    |                                                                                                    |                                                                                                    |
| Carl Carl Kal                                                                                                    | degree ( man ( man ) decourses )                                                                                                    |                                                                                                    |
| System Information                                                                                                    |                                                                                                    |                                                                                                    |
| Correction Type                                                                                                    | DKCP Corest PL                                                                                                    | 100 100 A 200                                                                                                    |
| Hant Nation                                                                                                    | IDPORTING AND DOWNER                                                                                                    |                                                                                                    |
| Carrent Nationale                                                                                                    | 35.25.25.5 Carst Gamer                                                                                                    | 3423463.4                                                                                                    |
| Provy DNS                                                                                                    | 196 246 9 428                                                                                                    |                                                                                                    |
| Secondary UNIS                                                                                                    | 101 100-0 104                                                                                                    |                                                                                                    |
| And the second second se                                                                                                    |                                                                                                    |                                                                                                    |
| Protect Personal Protect Server                                                                                                    | Maxia Sector                                                                                                    | Callander                                                                                                    |
| Sufference Version                                                                                                    | 144 meteorem                                                                                                    | 101                                                                                                    |
| MAC Address                                                                                                    | Card In Card on Card Card Card Card Card Card Card Card                                                                                                    | included                                                                                                    |
| Datastation                                                                                                    | Com Lanex                                                                                                    | and the second second se |
| A DESCRIPTION OF A DESCRIPTION OF A DESC |                                                                                                    | Contraction of the second second second second second second second second second second second second second s                                                                                                    |
| Phone Status                                                                                                    |                                                                                                    |                                                                                                    |
| Cores Tea                                                                                                    | Included Linkshill Element free                                                                                                    | 2. Hays. and URITY 10                                                                                                    |
| Broakent Pits Sect.                                                                                                    | 22 Broad-aut Apres Sent                                                                                                    | 1000                                                                                                    |
| Royali and Phin Recy.                                                                                                    | shared? Broadcast Ryles Finor                                                                                                    | Second                                                                                                    |
| Researched Phile Dropperd                                                                                                    | 8 Broad at Bytes Drepert                                                                                                    | and an                                                                                                    |
| BTP Packets Sert                                                                                                    | SD413 81P Syles Red                                                                                                    | 6341/38                                                                                                    |
| ATP Packate Reck                                                                                                    | 30%3 BTF Bates Dece                                                                                                    | 40040                                                                                                    |
| Bill Manager, Dert                                                                                                    | Sel Brite See                                                                                                    | 17544615                                                                                                    |
| SP Mexiager, Perce                                                                                                    | 30 <sup>a</sup> Byrin, Pace                                                                                                    | 1996LLS                                                                                                    |
| Evenue P                                                                                                    | Canadiana VLAR (2)                                                                                                    | 8                                                                                                    |
| the flux                                                                                                    | 100k Full States PC Put:                                                                                                    | Life Diset                                                                                                    |
|                                                                                                    |                                                                                                    |                                                                                                    |
| Ext I therea                                                                                                    | And and a second second s | A110000111.00.00                                                                                                    |
| For the second second sec                                                                                                    |                                                                                                    | electric () en e                                                                                                    |
|                                                                                                    | Terrar and a series                                                                                                    |                                                                                                    |
| Header an Indi                                                                                                    |                                                                                                    |                                                                                                    |
| Ext.2 Status                                                                                                    |                                                                                                    |                                                                                                    |
| Proper date: State                                                                                                    | No Regiment Last Registration Ac                                                                                                    | 990.9636.00                                                                                                    |
| Name Registration to                                                                                                    | Da Manage Walking                                                                                                    | la la la la la la la la la la la la la l                                                                                                    |
| Magand 30 <sup>o</sup> Port                                                                                                    |                                                                                                    |                                                                                                    |
| Annual statement of the second statement of the second statement of the                                                                                                    |                                                                                                    |                                                                                                    |
| Ext 3 Status                                                                                                    |                                                                                                    |                                                                                                    |
| Poget das Sam                                                                                                    | Las regeneres Las regeneres et                                                                                                    |                                                                                                    |
|                                                                                                    |                                                                                                    |                                                                                                    |
|                                                                                                    | Unito Al Charges Submit Al Charges                                                                                                    |                                                                                                    |
| II 2008 Class Systems, Inc. At Highs Neuroed.                                                                                                    |                                                                                                    | SFA00 # Phy                                                                                                    |

6. Открываем вкладку Ext 1 заполняем следующие поля:

| Vitor Call H            | tistory      | Personal Directory                                                                                                    |          |            |                               |                          |  |
|-------------------------|--------------|----------------------------------------------------------------------------------------------------|----------|------------|-------------------------------|--------------------------|--|
| Info System             | SIP          | Provisioning                                                                                                    | Regional | Phone User | Altendant Keys                |                          |  |
| Edd Ext 2               | E43          |                                                                                                    |          |            |                               |                          |  |
|                         |              |                                                                                                    |          |            |                               |                          |  |
| ionoral                 |              |                                                                                                    |          |            |                               |                          |  |
| L                       | ine Enable:  | yes 💌                                                                                                    |          |            |                               |                          |  |
| Stare Line Appearance   |              |                                                                                                    |          |            |                               |                          |  |
|                         | Share Ext:   | private -                                                                                                    |          |            | Shared User D:                | 1                        |  |
| Subscripte              | on Expres:   | 3030                                                                                                    |          |            | Restrict MWt                  | 80 -                     |  |
| Manil                   | tor User ID: |                                                                                                    |          |            |                               |                          |  |
| IAT Sottings            |              |                                                                                                    |          |            |                               |                          |  |
| CHAT Napp               | ing Enable:  | 10 -                                                                                                    |          |            | NAT Keep Alive Enable         | yes - D                  |  |
| NAT Keep                | Alive Mag:   | SNOTEY                                                                                                    |          |            | NAT Keep Alve Dest            | \$PROXY                  |  |
| and the strength of the |              |                                                                                                    |          |            |                               |                          |  |
| letwork Settings        | Carly Vision | 0.401                                                                                                    | 1        |            | SD C + S Maluer               |                          |  |
| PTP TOSE                | ary Value:   | Dybil.                                                                                                    |          |            | ETP Cos Value                 |                          |  |
| Network                 | itter Level  | han (w)                                                                                                    |          |            | Jitter Buffer Adjustment      | sp and down              |  |
| Martin Ar               |              |                                                                                                    |          |            |                               | Land and a second second |  |
| 3P Sottings             |              | Constant of the local division of the local division of the local |          |            |                               |                          |  |
| sp                      | Transport:   | UDP m                                                                                                    |          |            | SIP Pert                      | 5061                     |  |
| 54-1004                 | EL LASDIC:   | 10 2                                                                                                    |          |            | EXT SP Pert                   |                          |  |
| Auth Heavy              | no-Hebeot:   | yes                                                                                                    |          |            | Ser Hicky Hequire:            |                          |  |
| Deter To Taxo           | al Contest   | Nº (2)                                                                                                    |          |            | Reference Box Delay           |                          |  |
| 10 Pole                 | an Cetion:   |                                                                                                    | 1231     |            | Refer Tamei Bue Delay         | 0                        |  |
| or set                  | States 183   | 10 m                                                                                                    | 100      |            | Auth POUTF                    | -                        |  |
| Nthe Befer On 1         | tax-To-hy:   | ven a                                                                                                    |          |            | Use Aconymous With RPD        | 100 m                    |  |
| Set 07                  | 29 annexb:   | name                                                                                                    | -        |            | Voice Quality Report Address: |                          |  |
|                         |              |                                                                                                    |          |            |                               | 1                        |  |
| all Feature Settings    |              | (20)                                                                                                    |          |            |                               | -                        |  |
| Bind Attn-X             | Jer Ensble:  |                                                                                                    |          |            | MOH Server.                   |                          |  |
| Mesoa                   | ge Wating:   |                                                                                                    |          |            | Auth Page                     | 80 ×                     |  |
| Di                      | erdut Hing:  | 1 1                                                                                                    |          |            | Auth Page Realm               |                          |  |
| Centerence B            | Malbox D     |                                                                                                    | -        |            | Vale Mal Server               |                          |  |

| Proxy and Registration                          |                     |                         |                 |
|-------------------------------------------------|---------------------|-------------------------|-----------------|
| Ртаку                                           | voip.uiscom.ru:9060 |                         |                 |
| Register.                                       | yes                 | Make Call Without Reg.  | no 💌            |
| Register Expires                                | 300                 | Ann Call Without Reg.   | no •            |
| Subscriber Information                          |                     | _                       | ~               |
| Display Name                                    | Sip Login           | User D:                 | Sip Login       |
| Passwort                                        | Sip password        | Use Auth D              | yes             |
| Auth D                                          | Sip Login           |                         |                 |
| Audio Configuration                             |                     |                         |                 |
| Preferred Codec                                 | G711a               | Use Pref Codec Only:    | N               |
| Second Preferred Cooce                          | enspected           | Third Preferred Codec:  | Unspecified     |
| Silence Supp Enviole                            | 10 m                | OTMF Tx Method.         | Auto            |
|                                                 | Undo All Che        | nges Submit All Changes |                 |
| © 2009 Cisco Systems, Inc. All Rights Reserved. |                     |                         | 8PA303 IP Phone |
|                                                 |                     |                         |                 |

- 7. Нажимаем «Submit All Changes».
- 8. Настройка завершена.